Comment mettre à jour sa carte hancaire sur son espace personnel?

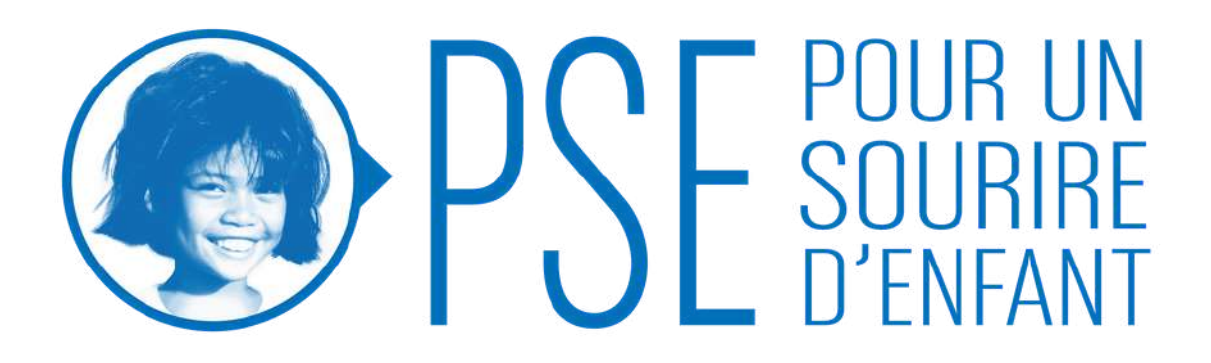

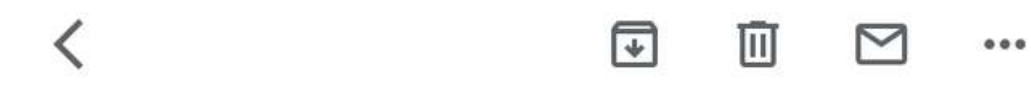

Confirmation de votre parrainage par carte bancaire Boîte de réception

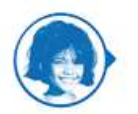

Pour un Sourire d'Enfant à sophie ~ ••• ר

T

Chère Madame,

Vous venez de mettre en place un don régulier de **47 €** sur notre site sécurisé.

Nous vous remercions très sincèrement pour votre soutien et votre générosité en faveur de notre cause.

En parrainant, vous contribuez à la prise en charge d'un ou plusieurs enfants, quel que soit le montant de votre participation.

C'est votre engagement sur la durée qui nous permet de tenir notre promesse vis-à-vis des enfants et d'assurer la pérennité de nos programmes.

Le prélèvement de **47** € se fera tous les 5 du mois sur votre carte bancaire pour le mois précédent.

Voici le lien pour votre espace personnel : <u>https://donner.pse.ong/fr\_FR/connect?</u> ns\_ira\_cr\_arg=\_-% 25B5u%2526j%259F%25BF%2515WT% 259F%25AF%251B%2596%2501% 25E94%250D%25CC%251BrR%25600% 25B2pV%25B4%25065b%25D2%258C

Conservez-le. il vous permettra de modifier vos

Le lien vers votre espace personnel est à retrouver dans le mail que vous aviez reçu lors de la mise en place de votre parrainage (retrouvez-le en tapant l'objet du mail : Confirmation de votre parrainage par carte bancaire ou via l'expéditeur Pour un Sourire d'Enfant).

Cliquez sur le lien vers votre espace personnel

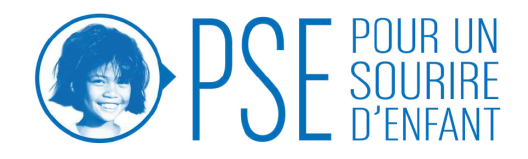

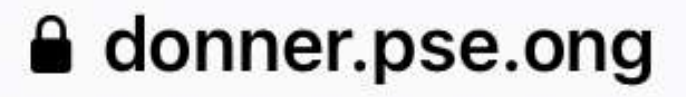

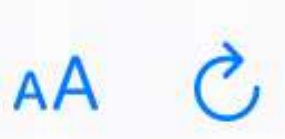

#### Bienvenue sur votre espace personnel

OK

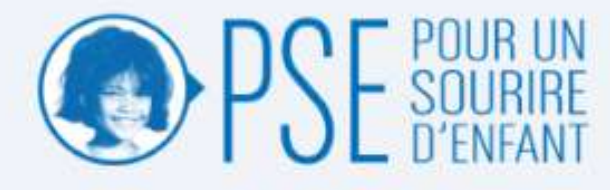

N'hésitez pas à m'appeler pour une aide ponctuelle au 01 30 24 20 20 je suis là pour vous aider si besoin. Elizabeth

Vous avez déjà fait un don avec votre adresse email ?

L'accès à votre espace personnel s'effectue en suivant le lien contenu dans l'email de connexion

Si vous ne l'avez pas déjà, saisissez votre adresse email afin de recevoir automatiquement l'email contenant le lien de connexion à votre espace personnel.

Ouvrez l'email et cliquez sur le lien de connexion, vous serez automatiquement redirigé dans votre espace personnel sans avoir besoin de retenir un mot de passe supplémentaire.

### Votre adresse email

Email \* ex. bernard.dupond@yahoo.fr

sophie.vaisset@pse.ong

La même adresse email que vous avez utilisée lors de votre don

\* Champs obligatoires

POWEREDBY (RAiser)

Mentions légales

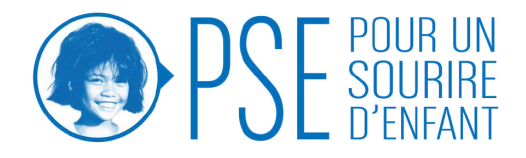

Votre adresse email s'affiche ici - assurez vous qu'il s'agisse de la même adresse avec laquelle vous aviez mis en place votre parrainage

Cliquez sur le bouton

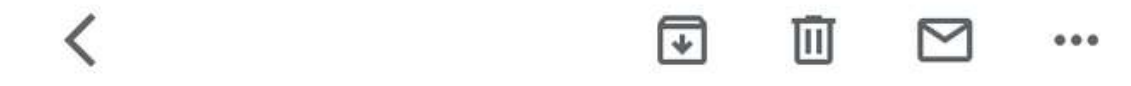

## Pour un Sourire d'Enfant : accès à votre espace personnel

Boîte de réception

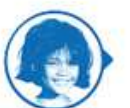

Pour un Sourire d'Enfant 14:11 5 ... à sophie ~

 $\overrightarrow{\Delta}$ 

sophie

Voici le lien de connexion à votre espace personnel :

Connexion directe à votre espace personnel

Cordialement, Pour un Sourire d'Enfant

← Répondre

→ Transférer

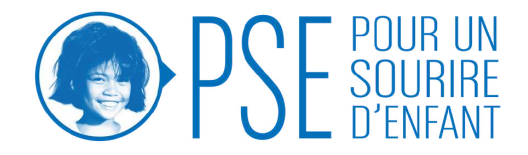

### Cliquez ici pour accéder à votre espace personnel

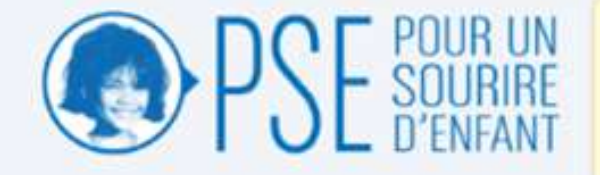

N'hésitez pas à m'appeler pour une aide ponctuelle au 01 30 24 20 20 je suis là pour vous aider si besoin. Elizabeth

| Jonnees personnelles                                                                   | Données bancaires    |                   |      |   |
|----------------------------------------------------------------------------------------|----------------------|-------------------|------|---|
| Ame Sophie                                                                             | CARTE(S) BANCAIRE(S) |                   |      |   |
| ve(e) re                                                                               | Numéro               | Date d'expiration | Туре |   |
|                                                                                        | 2000000000008724     | 2023-12           | Visa | • |
| éléphone :<br>lortable :                                                               | -                    |                   |      |   |
| <ul> <li>Oui, j'accepte de recevoir des appels<br/>téléphoniques et des SMS</li> </ul> |                      |                   |      |   |
| Modifie<br>les emails                                                                  |                      |                   |      |   |
| jouter une adresse Email                                                               |                      |                   |      |   |
| 4000                                                                                   |                      |                   |      |   |
| tre historique                                                                         |                      |                   |      |   |
| tre historique                                                                         |                      |                   |      |   |
| tre historique<br>Financier<br>NONS PONCTUELS                                          |                      |                   |      |   |
| tre historique<br>Financier<br>DONS PONCTUELS<br>Montant Date                          |                      |                   |      |   |
| tre historique<br>Financier<br>Dons PONCTUELS<br>Montant Date                          |                      |                   |      |   |
| tre historique inancier NONS PONCTUELS Montant Date NONS REGULIERS Montant             |                      |                   |      |   |

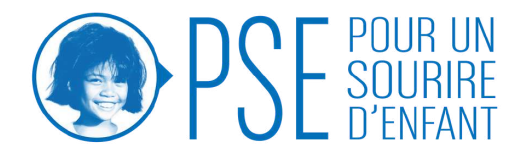

ous voici sur votre espace personnel.

iquez ici pour mettre à jour votre moyen de paiement.

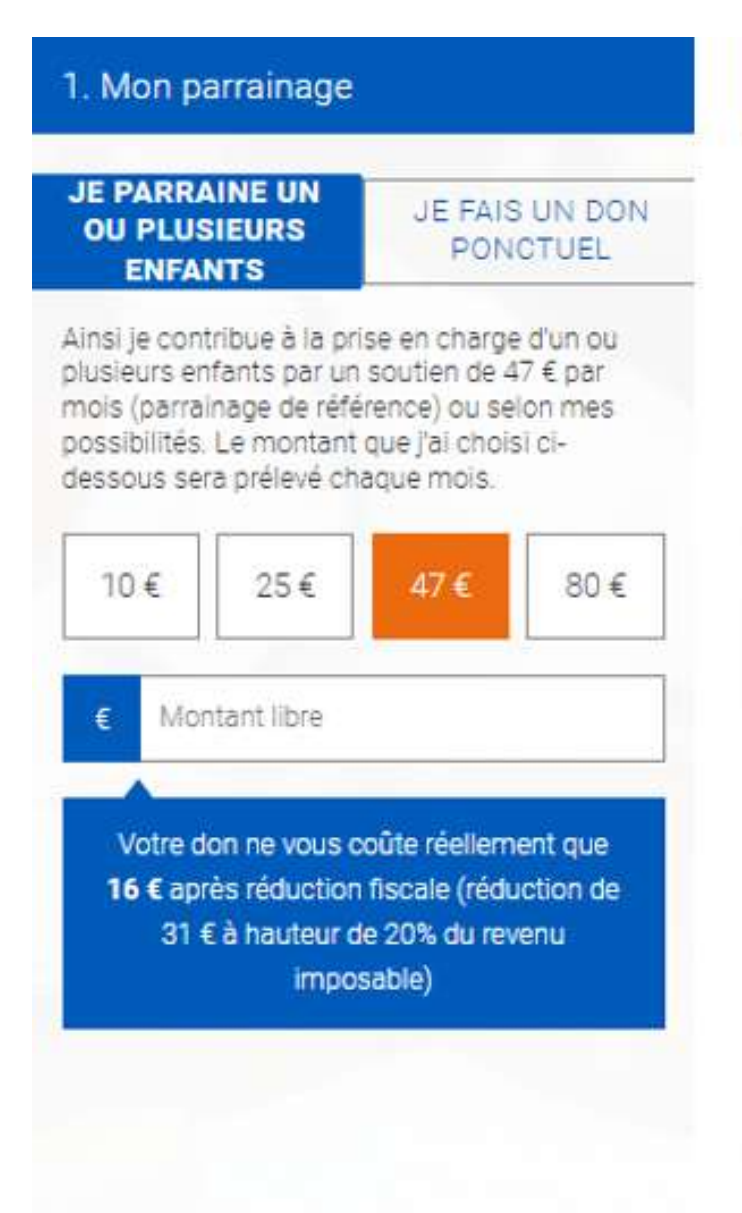

# 2. Mes coordonnées sophie.test@test.fr Je fais un don au nom d'une organisation ou d'une société Mme sophie test 49 rue Lamartine Complément adresse 78000 Versailles FRANCE 0130242020

Je souhaite recevoir le journal trimestriel et les actualités de l'association.

Oui

\* Champs obligatoires (ces informations sont indispensables pour bénéficier de votre réduction fiscale)

| JE CONFIRME MON PAIEMENT PAR IBAN/BIC PAYER PAR CARTE |     |   |
|-------------------------------------------------------|-----|---|
|                                                       |     |   |
| MM / AA                                               | CVC | ] |
|                                                       |     |   |

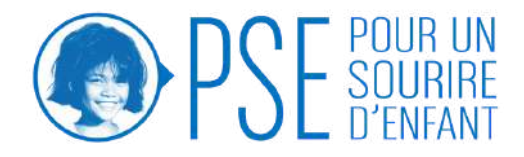

# Entrez les informations de votre nouvelle carte bancaire

Puis cliquez sur valider

Ŧ ...

Confirmation de votre parrainage par carte bancaire Boîte de réception

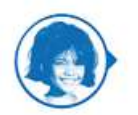

Pour un Sourire d'Enfant à sophie ~

5 ....

T

Chère Madame,

Vous venez de mettre en place un don régulier de 47 € sur notre site sécurisé.

Nous vous remercions très sincèrement pour votre soutien et votre générosité en faveur de notre cause.

En parrainant, vous contribuez à la prise en charge d'un ou plusieurs enfants, quel que soit le montant de votre participation.

C'est votre engagement sur la durée qui nous permet de tenir notre promesse vis-à-vis des enfants et d'assurer la pérennité de nos programmes.

Le prélèvement de **47** € se fera tous les 5 du mois sur votre carte bancaire pour le mois précédent.

Voici le lien pour votre espace personnel : https://donner.pse.ong/fr FR/connect? ns ira cr arg= - % 25B5u%2526j%259F%25BF%2515WT% 259F%25AF%251B%2596%2501% 25E94%250D%25CC%251BrR%25600% 25B2pV%25B4%25065b%25D2%258C

Conservez-le, il vous permettra de modifier vos

ancien moyen de paiement.

Cliquez sur le lien vers votre espace personnel

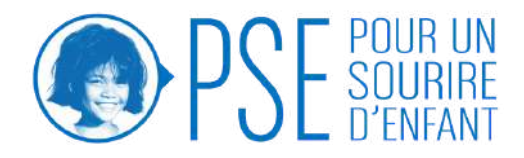

# Vous allez recevoir un nouveau mail de confirmation avec un lien vers votre espace personnel. Vous devez y retourner pour supprimer votre

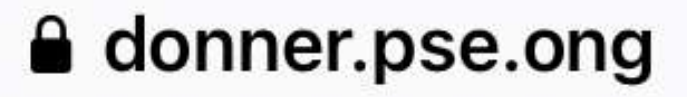

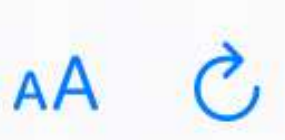

#### Bienvenue sur votre espace personnel

OK

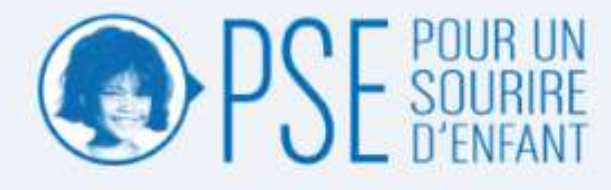

N'hésitez pas à m'appeler pour une aide ponctuelle au 01 30 24 20 20 je suis là pour vous aider si besoin. Elizabeth

Vous avez déjà fait un don avec votre adresse email ?

L'accès à votre espace personnel s'effectue en suivant le lien contenu dans l'email de connexion

Si vous ne l'avez pas déjà, saisissez votre adresse email afin de recevoir automatiquement l'email contenant le lien de connexion à votre espace personnel.

Ouvrez l'email et cliquez sur le lien de connexion, vous serez automatiquement redirigé dans votre espace personnel sans avoir besoin de retenir un mot de passe supplémentaire.

### Votre adresse email

Email \* ex. bernard.dupond@yahoo.fr

sophie.vaisset@pse.ong

La même adresse email que vous avez utilisée lors de votre don

\* Champs obligatoires

envoyez-monie sen d'acces

POWEREDBY (RAiser)

Mentions légales

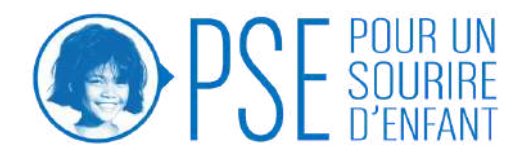

Votre adresse email s'affiche ici - modifiez la si ce n'est la même que celle avec laquelle vous avez mis en place votre parrainage

Cliquez sur le bouton

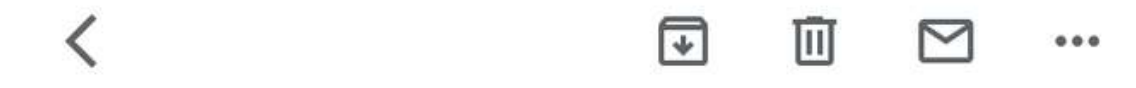

## Pour un Sourire d'Enfant : accès à votre espace personnel

Boîte de réception

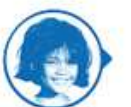

Pour un Sourire d'Enfant 14:11 5 ... à sophie ~

 $\overrightarrow{\Delta}$ 

sophie vaisset,

Voici le lien de connexion à votre espace personnel :

Connexion directe à votre espace personnel

Cordialement, Pour un Sourire d'Enfant

← Répondre

→ Transférer

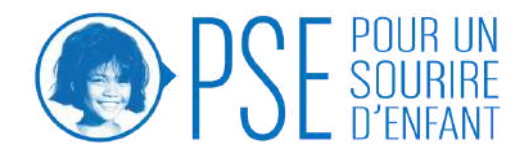

### Cliquez ici pour accéder à votre espace personnel

| TO DEPOSIT OF THE OWNER OF THE OWNER OWNER OWNER OWNER OWNER OWNER OWNER OWNER OWNER OWNER OWNER OWNER OWNER OWNER OWNER OWNER OWNER OWNER OWNER OWNER OWNER OWNER OWNER OWNER OWNER OWNER OWNER OWNER OWNER OWNER OWNER O | 59111                          |                                                                                                    |                       |      |                                    |
|----------------------------------------------------------------------------------------------------|--------------------------------|----------------------------------------------------------------------------------------------------|-----------------------|------|------------------------------------|
| Mme Sophia<br>Mélal In                                                                                                    |                                | CARTE(\$) BANCARE[\$)                                                                                          |                       |      |                                    |
|                                                                                                    |                                | Numéro                                                                                                    | Date d'expiration     | Туре |                                    |
|                                                                                                    |                                | 200022000008724                                                                                                | 2023-12               | Visa |                                    |
| Táláphone :<br>Portable                                                                                                    |                                | 200000000003710                                                                                                | 2023-10               | Visa | < sup                              |
| <ul> <li>Oui, (scoepte de<br/>téléphoniques et</li> </ul>                                                                                                    | recevoir des appels<br>des SMS |                                                                                                    |                       |      |                                    |
| Mes emails                                                                                                    |                                | dalar I                                                                                                    |                       |      |                                    |
|                                                                                                    |                                |                                                                                                    |                       |      |                                    |
| Ajouter une adresse B                                                                                                    | imail 🔽                        | and and a second second second second second second second second second second second second second second se |                       |      |                                    |
|                                                                                                    |                                |                                                                                                    |                       |      |                                    |
|                                                                                                    |                                |                                                                                                    |                       |      |                                    |
|                                                                                                    |                                |                                                                                                    |                       |      |                                    |
| otre historique                                                                                                    |                                |                                                                                                    |                       |      |                                    |
| stre historique<br>Financier                                                                                                    |                                |                                                                                                    |                       |      |                                    |
| otre historique<br>Financier<br>pows Poectubus                                                                                                    |                                |                                                                                                    |                       |      |                                    |
| stre historique<br>Financier<br>Dow's Poecfués &<br>Montant Data                                                                                                    |                                |                                                                                                    |                       |      |                                    |
| Stre historique<br>Financier<br>Dows Powchueus<br>Montant Data<br>53.6 25.03                                                                                                    | V2021                          | Tébéchanger wotre repu focal #V/E                                                                              | EB-PSE-082021-00598   |      |                                    |
| Stre historique<br>Financier<br>Dows PowcTubus<br>Montant Data<br>53.6 2603                                                                                                    | 1/2021                         | Téléoharger voire repu focal #W                                                                                | EB-PSE-082021-00098   |      |                                    |
| Atre historique<br>Financier<br>Dows Powchubus<br>Montant Date<br>53 6 25 00<br>Dows Réculients                                                                                                    | 1/2021                         | Tébősturger votre mpu focul #WS                                                                                | EB PSE 052921 00096   |      |                                    |
| Stre historique<br>Financier<br>Dows Powcrueus<br>Montant Data<br>53 € 2603<br>Dows Récourens<br>Montant<br>47 € per mois                                                                                                    | V2021                          | Tibliotarger votre mpu tiscal #MS                                                                              | EB PSE 052221 00028   |      |                                    |
| Dire historique<br>Financier<br>Dows Powcrubus<br>Montant Date<br>53 € 25 03<br>Dows Réculiens<br>Montant<br>47 € per mois<br>Mettre à jour                                                                                                    | votre moyen di                 | Télécharger volte mps focal #43                                                                                | EB PISE 052021 000005 |      |                                    |
| Stre historique<br>Financier<br>Dows Powchutus<br>Montant Date<br>53 6 25 00<br>Dows Recuuents<br>Montant<br>47 6 per mois<br>Mettre à jour<br>Montant                                                                                                    | votre moyen d                  | Tibliotrarger votre reputoraal #W                                                                              | BPSE 052321-0000      |      | Pour supprimer                     |
| Atre historique<br>Financier<br>Dows Powchutus<br>Montant Date<br>53 6 25 00<br>Dows Recoulers<br>Montant<br>47 6 per mois<br>Montant<br>47 6 per mois                                                                                                    | votre moyen d                  | Tibliotranger votre reputiçicai #M                                                                             | TARIBUT               |      | Pour supprimer<br>indiqué dans les |

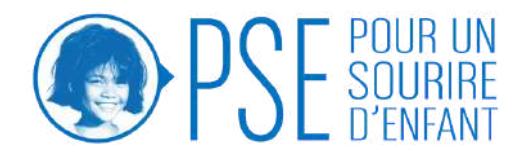

deux moyens de paiement sont enregistrés, il faut primer l'ancien.

le moyen de paiement le plus ancien (le premier s données bancaires), il faut cliquer sur le bouton en bas. Votre don régulier a bien été arrêté

### Vas coordonnées

| Données bancaires   |                                                                                             |                                                                                                    |
|---------------------|---------------------------------------------------------------------------------------------|----------------------------------------------------------------------------------------------------|
| CARTE(S) BANCAME(S) |                                                                                             |                                                                                                    |
| Naméro              | Date despiration                                                                            | Type                                                                                                    |
| 3000000000008724    | 2023-12                                                                                     | Visa                                                                                                    |
|                     |                                                                                             |                                                                                                    |
|                     |                                                                                             |                                                                                                    |
|                     |                                                                                             |                                                                                                    |
|                     |                                                                                             |                                                                                                    |
|                     |                                                                                             |                                                                                                    |
|                     | Données bancaires<br>CARTELS BANCAIRE(S)<br>Numéro<br>X000000000000000000000000000000000000 | Données bancaires<br>CARTELES BANCAIRELES<br>Numéro Date d'expiration<br>2000000000000000000000000000000000000 |

### Votre historique

| DON'S PORICT | H1.4       |                                                     |
|--------------|------------|-----------------------------------------------------|
| Montant      | Dute       |                                                     |
| 55 C         | 25/08/2021 | Tilléchurger volm reçu fiscal #WEB-PSE-082001-00508 |
| Mentant      |            |                                                     |
| 47 € par ma  | 8          | Action Arrit                                        |
|              |            |                                                     |

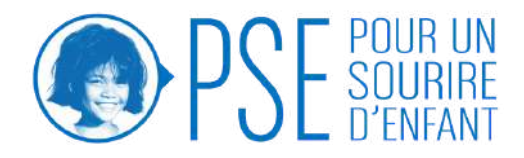

Votre don régulier de parrainage prélevé sur votre ancienne carte est bien arrêtée. Votre parrainage continuera d'être prélevée sur votre nouvelle carte.